# Optimierte Speicherung von Wetterdaten in einem Datenbankmanagementsystem

Friedjof Noweck März 2021

# Inhaltsverzeichnis

| Einleitung                              | 2  |
|-----------------------------------------|----|
| Die bisherige Struktur der Datenbank    | 3  |
| Die MariaDB als DBMS                    | 4  |
| Die Netzwerkarchitektur                 | 5  |
| DBeaver                                 | 5  |
| Eine Verbindung aufbauen                | 5  |
| Ein kurzer Einblick                     | 6  |
| Der Aufbau dieser neuen Datenbank       | 7  |
| Die Implementierung                     | 8  |
| Die neue Datenbank anlegen              | 8  |
| Anlegen der Tabellen                    | 8  |
| Tabelle "ventilation"                   | 8  |
| Tabelle "watering"                      | 9  |
| Tabelle "temperature"                   | 9  |
| Tabelle "soil_humidity"                 | 10 |
| Tabelle "humidity"                      | 10 |
| Anmerkung zu " <i>auto_increment</i> "  | 11 |
| INSERT                                  | 11 |
| Ein Beispiel                            | 11 |
| Tabellen Optimierung                    | 12 |
| Bonus                                   | 13 |
| Messpunkte in einem bestimmten Zeitraum | 13 |
| Maximalwert aller Messpunkte            | 14 |
| Quellen                                 | 15 |

# Einleitung

Im Rahmen einer einjähriger Projektarbeit baute ich 2018 & 2019 ein autonomes Gewächshaus<sup>1</sup>. Auf dieses Projekt baut diese Projektarbeit auf. Mein Gewächshaus sammelt nicht nur Wetterdaten wie Temperatur und Luftfeuchtigkeit, sondern auch die Bodenfeuchtigkeit, sowie den Zeitpunkt einer Bewässerung und der Belüftung. Diese Daten werden teilweise für Entscheidungen und teilweise zur Dokumentation gebraucht. Zum Beispiel werden die Pflanzen bewässert, wenn die Bodenfeuchtigkeit zu niedrig ist oder es wird die Luftzirkulation verbessert, wenn es zu warm ist. Diese Aktionen werden aus dem Durchschnitt der gesammelten Daten über einen bestimmten Zeitraum ermittelt. Damit wird sichergestellt. dass einzelne Messungenauigkeiten nicht situationsabhängige unangemessene Aktionen auslösen. Daraus lässt sich ableiten. dass die Daten längerfristig gespeichert werden sollen.

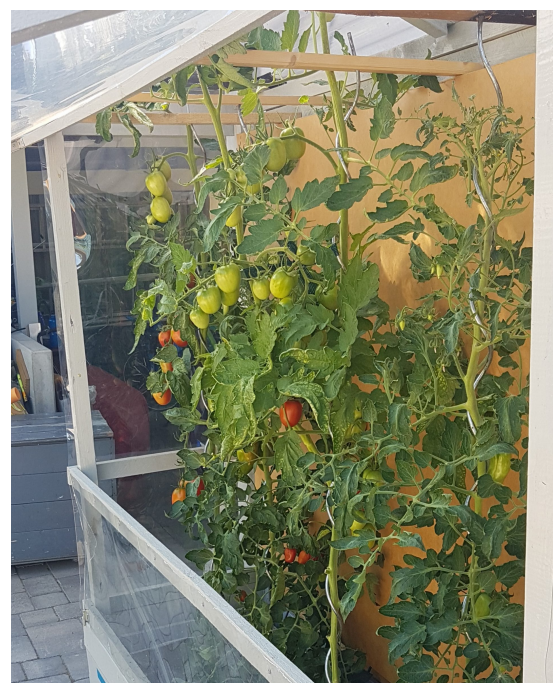

Die oben beschriebenen Aufgaben der Datenspeicherung kann gut durch eine Datenbank abgedeckt werden. Die bisherige Datenbankstruktur kann optimiert werden, da beispielsweise keine vollständige Normalisierung durchgeführt wurde. Zudem ist die Netzwerkstruktur nicht für eine größere Skalierung geeignet, da die Datenbank direkt auf dem aktuellen Steuerungssystem<sup>2</sup> liegt. Dadurch wird eine sinnvolle Abfrage weiterer Clients, damit sind weitere Systeme gemeint mit Schreib- und Leserechten, unmöglich. Doch nicht nur weitere Zugänge zu diesen Daten werden erschwert, sondern auch die sinnvolle Administration der Daten. So muss, um die Datenbank zu verwalten, eine aktive Verbindung zu diesem Steuerungssystem aufgebaut werden. Auch kann so die Stärke von heutigen grafischen Verwaltungstools nicht genutzt werden.

Die Datenintigrität oder sogar die gesamte Datenbank ist aktuell ohne Backups in Gefahr bei einem Ausfall dieses Clients. Dies kann besonders auf diesen kleinen Steuerungssystemen der Fall sein, da diese meist nicht über eine besonders gute Fehlerkorrektur verfügen. Auch ist ein passwortgeschützter Zugriff auf die Daten nicht möglich. Dies liegt daran, dass die Daten unverschlüsselt auf dem Steuerelement liegen und diese auch nicht durch eine Berechtigungsabfrage von potenziell gefährlichen Programmen geschützt sind. Dadurch wird das Risiko einer Übernahme der kompletten Datenbank inakzeptabel hoch.

<sup>&</sup>lt;sup>1</sup> Mehr zu dieser Projektarbeit unter <u>https://automated.noweck.info</u>.

<sup>&</sup>lt;sup>2</sup> Ein Bild des aktuellen Steuerungssystems <u>HIER</u> oder auch auf meinem Blog [https://automated.noweck.info]

## Die bisherige Struktur der Datenbank

| Belueftung             | Luft          | Temperatur    |
|------------------------|---------------|---------------|
| ID integer             | ID integer    | ID integer    |
| Datum text             | Datum text    | Datum text    |
| Daten integer          | Daten integer | Daten integer |
| Week integer           | Week integer  | Week integer  |
| Bewaesserung           | Wind          | Feuchtigkeit  |
| ID integer             | ID integer    | ID integer    |
| Datum text             | Datum text    | Datum text    |
|                        | Daten integer | Daten integer |
| Bewaesserungen integer |               |               |

Die in ROT angegebenen Tabellen sind die Tabellen in denen Systemwerte gespeichert werden (mehr zu diesen in Punkt eins und zwei). Die anderen vier GRÜN gekennzeichneten Tabellen sind zur Speicherung der Wetterdaten da, welche durch die verschiedenen Wettersensoren erfasst werden (mehr unter den Punkten drei bis sechs).

Die bisherige Datenbank enthält sechs Tabellen. Diese Tabellen dokumentieren folgende Datenpunkte:

- Belueftung dokumentiert die Belüftungen des Gewächshauses. Die ID zur Eindeutigkeit als Integer, das Datum als Text, den Öffnungszustand (1 = offen, 0 = geschlossen) als Integer und die Woche im Jahr als Integer, in welcher diese Messung vorgenommen wurde.
- Bewaesserung dokumentiert die Bewässerungen. Die ID zur Eindeutigkeit als Integer, das Datum als Text, die Bewässerungen immer als eins bei einer Bewässerung und die Woche im Jahr als Integer, in welcher diese Messung vorgenommen wurde.
- Luft dokumentiert die Luftfeuchtigkeit (der Name der Tabelle ist nicht optimal). Die ID zur Eindeutigkeit als Integer, das Datum als Text, der Messpunkt als Integer und die Woche im Jahr als Integer, in welcher diese Messung vorgenommen wurde.
- 4. **Wind** wurde benutzt, um die Windstärke zu messen. Der Windsensor ist aber nicht mehr in Betrieb.

Die ID zur Eindeutigkeit als Integer, das Datum als Text, der Messpunkt als Umdrehungen in einer bestimmten Zeitspanne als Integer und die Woche im Jahr als Integer, in welcher diese Messung vorgenommen wurde.

- 5. **Temperatur** zur Dokumentation der Lufttemperatur innerhalb des Gewächshauses. Die ID zur Eindeutigkeit als Integer, das Datum als Text, der Messpunkt als Integer in Grad Celsius und die Woche im Jahr als Integer, in welcher diese Messung vorgenommen wurde.
- Feuchtigkeit zur Dokumentation der Bodenfeuchtigkeit.
   Die ID zur Eindeutigkeit als Integer, das Datum als Text, der Messpunkt in Prozent als Integer und die Woche im Jahr als Integer, in welcher diese Messung vorgenommen wurde.

Bei einer genauen Betrachtung fällt auf, dass hier einige Daten nicht benötigt werden, oder der Datentyp nicht optimal gewählt wurde. Die Anzahl der Woche im Jahr in dem die Messung

gemacht wurde ist zum Beispiel unnötig, weil diese durch das Datum herausgefunden werden kann. Auch sollte das Datum nicht als Text sondern als Zeitpunkt gespeichert werden. Dazu bietet sich der Datentyp Datetime an. Auch sollten die Messpunkte nicht als Ganzzahl (Integer) gespeichert werden werden, da die Temperatur zum Beispiel auch Kammerstellen beinhaltet. In diesem Fall sollte der Datentyp Float gewählt werden.

Auch werde ich die Tabelle "Wind" nicht in die neue Implementierung mit aufnehmen, weil diese nur zum Testen meines Windsensors angelegt wurde und schon seit mehr als einem Jahr nicht mehr benutzt wird. Bei der Tabelle Bewässerung fällt zu der Woche, wie in allen Tabellen auch der Parameter "Bewaesserungen" weg. Zum Einen gibt der Name nicht wirklich den Verwendungszweck wieder und zum Anderen ist dieser Parameter überflüssig, weil hier kein richtiger Wert gespeichert wird. Bei der Bewässerung ist eigentlich nur der Zeitpunkt entscheidend. Der Parameter der Tabelle "Belueftung", welcher den Status der Belüftung speichert kann besser durch den Datentypen Boolean ausgedrückt werden. Dabei wird true gepsichert, wenn die Frontklappe offen und false, wenn sie geschlossen ist. So muss keine Zahl in einen Wahrheitswert umgewandelt werden und die Möglichkeit eines Fehlers an dieser Stelle wird minimiert.

## Ein NAS als sicherer Speicherort

Ein **NAS** (Network Attached Storage) ist ein netzwerkfähiger Speicherort. Dieser ist durch seinen Einsatzort auf die sichere Speicherung von Daten optimiert. Zum einen werden die Daten verschlüsselt und zum Anderen werden die dortigen Informationen auch gegen Schreibfehler geschützt durch zum Beispiel ein Raid<sup>3</sup>-System.

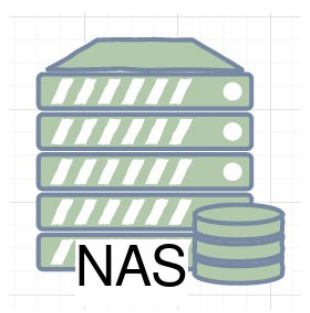

Ein NAS ermöglicht zusätzlich, je nach Model, nicht nur einen gesicherten Zugang zu den dort liegenden Daten, sondern bietet auch weitere Funktionalitäten. In diesem Fall nutze ich ein NAS einmal zur Speicherung meiner Datenbanken und auch als Server meiner MariaDB als Datenbankmanagementsystem.

## Die MariaDB als DBMS<sup>4</sup>

Ich habe mich bei diesem Projekt für das häufig genutzt und freie, relationale Open-Source DBMS **MariaDB** entschieden. Die MariaDB läuft auf der Containerplattform Docker<sup>5</sup> welche auf dem NAS installiert ist und die Verwaltung von Servern deutlich erleichtert. Durch den folgenden Befehl wird der MariaDB-Server einfach und schnell aufgesetzt.

\$ docker run --name my\_mariadb

-p 3306:3306 -v /pfad/zum/speicherort/der/dbʻs:/var/lib/mysql -v /pfad/zu/den/mariadb/configʻs:/etc/mysql/conf.d -e MYSQL\_ROOT\_PASSWORD=my-secret-pw -d mariadb:tag

<sup>&</sup>lt;sup>3</sup> Ein <u>RAID-System</u> dient zur Organisation mehrerer Speichermedien. Es wird häufig verwendet, um die Organisation von Daten sicherer zu gestalten.

<sup>&</sup>lt;sup>4</sup> <u>Datenbankmanagementsystem</u>

<sup>&</sup>lt;sup>5</sup> Docker ist eine freie Software zur Isolierung von Anwendungen mit Hilfe von Containervirtualisierung. Eine stichpunktartige Erklärung im Rahmen meines Referates zu Docker liegt bei.

Der "MYSQL\_ROOT\_PASSWORD" setzt das Administrator Passort und sollte eben so angepasst werden, wie auch die Pfade zu den Speicherorten der Datenbanken und der zugehörigen Konfigurationen. Auch erfüllt die MariaDB meine Anforderungen an einen passwortgeschützten Zugriff auf die zu verwaltenden Datenbanken. Der Administrator kann so den einzelnen Clients einen eigenen Zugang zu den Datenbanken gewähren. Dabei sollte jeder Nutzer nur die Rechte besitzen, die unbedingt notwendig sind. Dadurch kann ein potenzieller Angreifer bei einer Übernahme eines Clients nie in Besitz aller Daten gelangen. Der Zugang des Administrators sollte daher besonderen Schutz genießen.

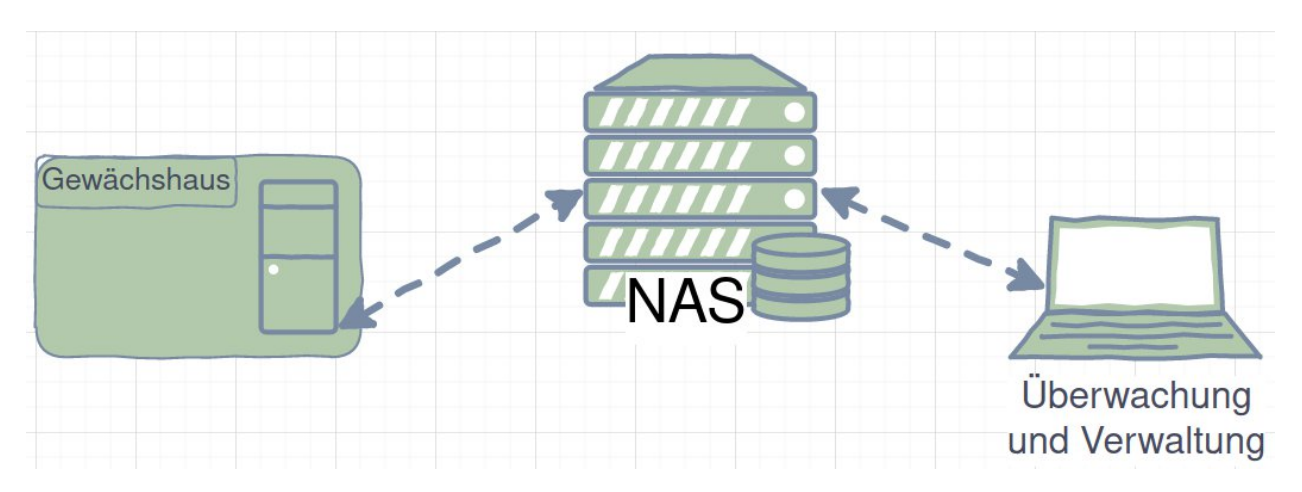

## Die Netzwerkarchitektur

Abbild der Ziel-Netzwerkarchitektur

Durch diese Netzwerkstruktur wäre es möglich, dass weitere Steuereinheiten Zugriff zu dieser Datenbank bekommen könnten und so die Skalierbarkeit deutlich verbessert wird. Dies vereinfacht auch die Überwachung und Verwaltung des Datenbankmanagementsystems, da so der Administrator schnellen Zugriff auf die MariaDB über das Netzwerk erhalten kann. Bei der Administration ist eine grafische Benutzeroberfläche von Vorteil. Ich benutze daher die Community Edition von **DBeaver**. Mit dieser kann man sehr einfach und schnell mit der IP-Adresse, dem Port<sup>6</sup> der MariaDB und den Zugangsdaten eine Verbindung aufbauen.

## DBeaver

DBeaver ist ein Tool zum Verwalten von vielen verschiedenen relationale Datenbanksystemen. Da DBeaver einfach zu bedienen ist und gut mit der MariaDB zusammenarbeiten kann, habe ich mich für dieses Verwaltungstool in der kostenlosen Community Variante entschieden.

## Eine Verbindung aufbauen

Eine Verbindung mit der laufenden MariaDB aufzubauen geht recht einfach. Nach dem öffnen von DBeaver kann man durch den Plus-Button oben links eine neue Verbindung hinzufügen. Im Anschluss wird nach dem DBMS<sup>7</sup>-Typen gefragt. Nach dieser Auswahl sollen nun die

<sup>&</sup>lt;sup>6</sup> Der Standartport bei einer MariaDB ist 3306.

<sup>&</sup>lt;sup>7</sup> Datenbankmanagementsystem

Verbindungsdaten eingeben. Also die IP, der Port , der Benutzername<sup>8</sup> und natürlich das gewählte Passwort.

| Verbindung "random_strings" Konfiguration - 📀 💿                                                                                                    |                                                                                                    |  |  |  |  |
|----------------------------------------------------------------------------------------------------|----------------------------------------------------------------------------------------------------|--|--|--|--|
| Yerbindungseinstellungen<br>MariaDB Verbindungseinstellungen                                                                                                    | MariaDB                                                                                                    |  |  |  |  |
| Verbindungseinstellungen Initialiserung Shell Befehle Clientidentifisierung I Transactions Allgemein I Metadaten F Fohlerhandler F > Data editor S SQLEGitor E S | Allgemein       Treibereigenschaften       SSH       Proxy       SSL         Server       Server-Host:       192.168.XXX.XXX       Port:       3306         Datenbank:       My-MariaDB       Authentifizierung (Database Native)         Benutzername:       root       Passwort:       Passwort lokal speichern         Advanced |  |  |  |  |
| Verbindung testen                                                                                                    | Abbrechen OK                                                                                                    |  |  |  |  |

Nach dem erfolgreichen Verbindungstest in der linken unteren Ecke, kann die Verbindung mit "OK" bestätigt werden. Nun steht die Verbindung zu der MariaDB und kann zum Anlegen von Datenbaken, Tabellen, weiterer Nutzer und vielem mehr genutzt werden. Es kann auch von mehreren Rechnern zur gleichen Zeit über einen Nutzer zugegriffen werden. So lässt sich auch die Arbeit in einem Team realisieren.

### Ein kurzer Einblick

Über einen Rechtsklick auf die Verbindungsanzeige können sofort mehrere Aktionen ausgeführt. Der SQL-Editor ermöglicht die Verwaltung per SQL-Skript oder auch direkt über die SQL-Konsole. Zudem können einige Verbindungseinstellung geändert werden. Zur visuelle Darstellung gelangt man durch das Ausklappen der Verbindung. Dort werden dann weitere Punkte angezeigt. Unter "Databases" befinden sich zum Beispiel nicht nur die eigenen Datenbanken, sondern auch Datenbanken des Systems der MariaDB. Diese Datenbaken können vom Administrator eingesehen werden, sollten aber nicht einfach so geändert werden. Unter "User" finden sich die einzelnen Nutzer und die Option weitere anzulegen und noch einiges mehr. Unter "Administer" finden sich die einzelnen aufgebauten Sitzungen "Sessions". Unter dem letzten Punkt liegen, wie der Name von sagt, ausschließlich Systeminformationen der MariaDB.

<sup>&</sup>lt;sup>8</sup> In diesem Fall den Superuser [Administrator] "root".

## Der Aufbau dieser neuen Datenbank

Die MariaDB kann, wie schon beschrieben, mehrere Datenbanken und Nutzer verwalten. Im Folgenden beschreibe ich den Aufbau der Datenbank "wetterdaten", in welcher die gesammelten Daten des Gewächshauses abgespeichert werden sollen. Natürlich kann die Datenbank noch um weitere Tabellen erweitert werden.

Auf dem Schaubild habe ich bei der Darstellung der fünf Tabellen in zwei Arten unterschieden.

| ventilation                            |                      |                  | on                 | watering                            |                                        |  |  |
|----------------------------------------|----------------------|------------------|--------------------|-------------------------------------|----------------------------------------|--|--|
| PK ventilationID integer NOT NULL      |                      |                  | NULL               | PK wateringID integer NOT NULL      |                                        |  |  |
| ventilation_datetime datetime NOT NULL |                      | ne NOT NULL      |                    | watering_datetime datetime NOT NULL |                                        |  |  |
|                                        | ventilation_status b | oolean           | NOT NULL           |                                     |                                        |  |  |
|                                        |                      |                  |                    |                                     |                                        |  |  |
| _                                      | tempe                | erat             | ure                |                                     | soil_humidity                          |  |  |
| PK                                     | temperatureID inte   | integer NOT NULL |                    |                                     | PK soil_humidityID integer NOT NULL    |  |  |
|                                        | measurement_date     | time da          | tetime NOT NULL    |                                     | measurement_datetime datetime NOT NULL |  |  |
|                                        | temperature float    |                  |                    |                                     | soil_humidity float NOT NULL           |  |  |
|                                        |                      | =                | hum                | nidit                               | V                                      |  |  |
|                                        |                      | РК               | humidityID intege  | IULL                                |                                        |  |  |
|                                        |                      |                  | measurement_date   | etime da                            | tetime NOT NULL                        |  |  |
|                                        |                      |                  | humidity float NOT | NULL                                |                                        |  |  |

In **ROT** die Tabellen, welche mit Systemdaten beschrieben werden. Die Tabelle "ventilation" speichert das Datum und die Uhrzeit der Aktion, sowie eine genaue ID des Ereignisses und den Status der Belüftung. Dazu muss man wissen, dass die Luftzirkulation durch eine große Frontklappe veranlasst wird. durch den Datentypen Boolean sind genau zwei Zustände möglich. "true" ist bedeutet dabei, dass die Frontklappe geöffnet und "false", dass diese geschlossen ist. Die Tabelle "watering" speichert dagegen nur die ID der Bewässerung, sowie den Zeitpunkt der Bewässerung als Datentyp "datetime", welcher natürlich wie auch schon bei der vorhergegangenen Tabelle angegeben werden muss. Da das Wasserventil nach einer definierten Zeit von selber ausgeht, ist kein Status nötig.

In GRÜN die Tabellen, welche direkt mit aktuellen Daten der Sensoren beschrieben werden. In der Tabelle "temperature" wird die aktuelle Temperatur in Abständen von 10 min gespeichert. Diese Tabelle enthält ebenfalls eine ID als Primärschlüssel, sowie den Zeitpunkt der Messung und natürlich auch der ermittelten Temperatur als float, um die Zahl auch mit Kammerstellen angeben zu können. Aufgrund dieser Daten wird die Belüftung gesteuert. Die Tabelle "soil\_humidity" speichert neben der ID als Primärschlüssel ebenfalls den Messzeitpunkt und den Durchschnitt der ermittelten Bodenfeuchtigkeit aller Sensoren. Auf Grundlage dieser Daten wird die Bewässerung gesteuert. Eine mögliche Erweiterung dieser Tabelle wäre es nicht nur den Durchschnitt, sondern alle Daten der vier Sensoren in zusätzlichen Spalten zu speichern. Dadurch bekäme man einen genaueren Überblick über die einzelnen Messwerte. Dadurch würde auch die Spalte des Durchschnitts überflüssig. In der fünften Tabelle wird zusätzlich noch die ermittelte Luftfeuchtigkeit gespeichert. Diese Tabelle beinhaltet wie auch schon die beiden vorherigen Tabellen eine ID, einen Zeitpunkt und einen Messwert, welcher die Luftfeuchtigkeit des angegebenen Zeitpunktes repräsentiert. Dieser Datenpunkt triggert vorerst keine Aktion, könnte aber in der Zukunft zur Berechnung einer gefühlte Innentemperatur dienen und somit für die Kontrolle der Luftzirkulation genutzt werden.

Alle IDs werden automatisch aufsteigent generiert und sind die Primärschlüssel der einzelnen Tabellen. Aufgrund der automatischen generierung ist der Datentyp der IDs als Integer zu setzen.

Die Tabellen können nicht wirklich direkt in eine Beziehung gesetzt werden. Deshalb sind auf diesem ERD keine Beziehungen angegeben. Die Verbindungen der einzelnen Tabellen werden eher im Hintergrund durch die zuständige Systeme geregelt.

## **Die Implementierung**

Nach dem starten der MariaDB als DBMS und dem kurzen Überblick über das Verwaltungstool DBeaver, ist das anlegen der Datenbanken und der fünf Tabellen der logische nächste Schritt.

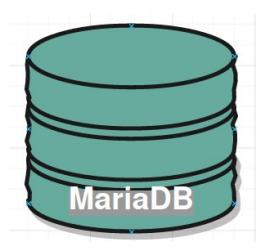

## Die neue Datenbank anlegen

Dazu kann wie oben beschrieben die SQL-Konsole geöffnet werden und der folgende Befehl ausgeführt werden:

#### CREATE DATABASE wetterdaten

Nach dem erstellen, kann durch einen Rechtsklick auf den Menüpunkt "Databases" die vorhandenen Datenbankenanzeige Aktualisiert werden. Nun sollte dort die neue Datenbank "wetterdaten" angezeigt werden.

Durch einen doppelklick kann man nun einen Blick in die leere Datenbank werfen. Im Folgenden zeige ich, wie diese mit den oben beschriebenen Tabellen gefüllt werden kann.

### Anlegen der Tabellen

Folgende Befehle legen die einzelnen Tabellen wie oben beschrieben an:

#### Tabelle "ventilation"

| CREATE TABLE wetterdaten.ventilation (         |
|------------------------------------------------|
| ventilationID integer auto_increment NOT NULL, |
| ventilation_datetime DATETIME NOT NULL,        |
| ventilation_status BOOL NOT NULL,              |
| PRIMARY KEY (ventilationID)                    |
|                                                |
| ENGINE=InnoDB                                  |
| DEFAULT CHARSET=utf8mb4                        |
| COLLATE=utf8mb4_general_ci;                    |

Da wir uns auf der obersten Ebene befinden beim Ausführen des Befehls, wird vor dem Tabellennamen der Name der Datenbank geschrieben. Die beiden Namen werden durch einen Punkt von einander getrennt.

Im Anschluss folgen die einzelnen Spalten der Tabelle mit dem zugehörigen Datentypen. Auch müssen diese Werte gesetzt werden "NOT NULL". Die "ventilationID" ist eine Zahl und wird

automatisch generiert. Damit das klappt, muss die "ventilationID" als Primärschlüsseln festgelegt werden.

Auch erkennt man, dass hier neben dem Anlegen der Spalten einzelne Parameter mitgegeben werden müssen. Zum Einen ist das der zu verwendende Zeichensatz und zum Anderen das System in dem die Daten gespeichert werden sollen. Als alternative zur InnoDB können zum Beispiel folgende Formate angegeben werden: CSV (Einfaches Tabellenformat lesbar im dem Texteditor oder auch mit Excel), Aria, Memory und einiges mehr.

Diese Erklärungen der einzelnen Parameter dieses SQL-Befehls lassen sich auf die folgenden Aufrufe Übertragen.

#### Tabelle "watering"

| CREATE TABLE wetterdaten.watering (         |  |
|---------------------------------------------|--|
| wateringID integer auto_increment NOT NULL, |  |
| watering_datetime DATETIME NOT NULL,        |  |
| PRIMARY KEY (wateringID)                    |  |
|                                             |  |
| ENGINE=InnoDB                               |  |
| DEFAULT CHARSET=utf8mb4                     |  |
| COLLATE=utf8mb4_general_ci;                 |  |
|                                             |  |

#### Tabelle "temperature"

| CREATE TABLE wetterdaten.temperature (         |
|------------------------------------------------|
| temperatureID integer auto_increment NOT NULL, |
| measurement_datetime DATETIME NOT NULL,        |
| temperature FLOAT NOT NULL,                    |
| PRIMARY KEY (temperatureID)                    |
| )                                              |
| ENGINE=InnoDB                                  |
| DEFAULT CHARSET=utf8mb4                        |
| COLLATE=utf8mb4_general_ci;                    |
|                                                |

### Tabelle "soil\_humidity"

| CREATE TABLE wetterdaten.soil_humidity (         |
|--------------------------------------------------|
| soil_humidityID integer auto_increment NOT NULL, |
| measurement_datetime DATETIME NOT NULL,          |
| soil_humidity FLOAT NOT NULL,                    |
| PRIMARY <mark>KEY</mark> (soil_humidityID)       |
| )                                                |
| ENGINE=InnoDB                                    |
|                                                  |

DEFAULT CHARSET=utf8mb4 COLLATE=utf8mb4\_general\_ci;

### Tabelle "humidity"

| CDEATE TARLE westerdatas humidity (         |
|---------------------------------------------|
| CREATE TABLE wetterdaten.numaty (           |
| humidityID integer auto_increment NOT NULL, |
| measurement_datetime DATETIME NOT NULL,     |
| humidity FLOAT NOT NULL,                    |
| PRIMARY KEY (humidityID)                    |
|                                             |
| ENGINE=InnoDB                               |
| DEFAULT CHARSET=utf8mb4                     |
| COLLATE=utf8mb4_general_ci;                 |

Nun werden die angelegten Tabellen in der Wetterdaten Datenbank angezeigt. Sollte dies nicht der Fall sein, kann die Ansicht nochmals aktualisiert werden.

| 🥃 wetterdaten 🛛  | 3               |               |                |             |                |  |  |
|------------------|-----------------|---------------|----------------|-------------|----------------|--|--|
| 🛢 Eigenschafter  | 🛔 🕂 ER Diagramı |               |                |             |                |  |  |
| Schema Name:     | wetterdaten     |               |                |             | SQL Path:      |  |  |
| Default Charset: | utf8mb4         |               |                |             | Database size: |  |  |
| Default Collatio | n: utf8mb4_ge   |               |                |             |                |  |  |
|                  |                 |               |                |             |                |  |  |
|                  |                 |               |                |             |                |  |  |
|                  |                 |               |                |             |                |  |  |
| 🗮 Tables         | Tabellenname    | Engine        | Auto Increment | Data Length | Description    |  |  |
| Views            | 🎫 humidity      | <u>InnoDB</u> |                | 16k         |                |  |  |
| Indexes          | 🚟 soil_humidity | <u>InnoDB</u> |                | 16k         |                |  |  |
| Procedures       | 🚟 temperature   | InnoDB        |                | 16k         |                |  |  |
| Packages         | 🚟 ventilation   | InnoDB        |                | 16k         |                |  |  |
| Sequences        | 🚟 watering      | InnoDB        |                | 16k         |                |  |  |
| Triggers         |                 |               |                |             |                |  |  |
| Events           |                 |               |                |             |                |  |  |
| oT Source        |                 |               |                |             |                |  |  |
|                  |                 |               |                |             |                |  |  |

Unter dem Menüpunkt "ER Diagramm" lassen sich auch die einzelnen Tabellen ggf. mit Beziehungen anzeigen.

Wie schon erwähnt gibt es in dieser Modellierung keine Beziehungen zwischen den einzelnen Tabellen.

| Ligenscharten                                  | ER Diagrai               | nm                        |                       |
|------------------------------------------------|--------------------------|---------------------------|-----------------------|
| 📰 ventil                                       | ation                    | 📑 wat                     | ering                 |
| 🙀 ventilationI                                 | D                        | 14 watering               | D                     |
| ventilation_datetime<br>123 ventilation status |                          | Watering_datetime         |                       |
| = temperature                                  |                          | 😁 soil_                   | humidity              |
| 12 temperatureID                               |                          | 🙀 soil_humidityID         |                       |
| measurement_datetime<br>123 temperature        |                          | measuren<br>223 soil_humi | nent_datetime<br>dity |
|                                                | 📰 hu                     | umidity                   |                       |
|                                                | 🍇 humidityl              | D                         |                       |
|                                                | measurem<br>123 humidity | nent_datetime             |                       |

### Anmerkung zu "*auto\_increment*"

Wenn einzelne oder sogar alle Datenpunkte aus einer Tabelle gelöscht werden, wird trotzdem der Zähler (auto\_increment) weiter hoch zählen. Wenn also zum Beispiel alle 1000 Messwerte gelöscht werden, würde der Zähler beim ersten Wert die ID 1001 wählen. Um diesen Zähler wieder zurück zu setzen, ist folgender Befehl notwendig.

ALTER TABLE {Datenbank}.{Tabelle} AUTO\_INCREMENT = 1

## Das Befüllen der Datenbank

Das Befüllen der Datenbank übernimmt nun mein Gewächshaus. Dafür muss die aktuelle Software angepasst werden. Hier für werden für jede Tabelle INSERT Befehle benötigt.

## INSERT

Zum Eintragen von neuen Daten kann folgende Vorlage genutzt werden.

INSERT INTO wetterdaten.{Tabellen Name} ({Parameter Name, Parameter Name}) VALUES ({Parameter Daten, Parameter Daten});

Durch das automatische generieren des PK<sup>9</sup> (der ID) muss dieser Parameter nicht angegeben werden.

### Ein Beispiel

**INSERT INTO wetterdaten.temperature (**measurement\_datetime,temperature) **VALUES (**'2021-02-25 15:38:47',17.4**)**;

<sup>&</sup>lt;sup>9</sup> Primary Key => Primärschlüssel

Da ich die alten bisher gesammelten Daten übertragen wollte, habe ich mir ein kleines Python Script gebastelt, welches die mehreren 100000 Messwerte automatisiert für mich überträgt. Im Anschluss daran kann man sich die Daten natürlich in DBeaver anschauen. Links ist nun die Tabelle aller Temperatur Messdaten zu sehen. Insgesamt komme ich auf 253.000 Messwerte über einen Zeitraum von mehr als zweieinhalb Jahren.

Durch die Optimierung der Datenbank konnte ich den Speicherverbrauch um 30,9% senken im Vergleich zur alten Implementierung.

| -      | Eiger | nschaften 😹 Daten 🚠 | ER Diagramm                |                   |
|--------|-------|---------------------|----------------------------|-------------------|
| -      |       |                     |                            |                   |
| ы<br>Б |       | 127 temperatureID   | 🧶 measurement_datetime 🏾 🏌 | 123 temperature 【 |
| 릠      | 1     | 100.233             | 2021-02-17 09:30:08        | 8,4               |
| m      | 2     | 100.232             | 2021-02-17 09:20:03        | 8                 |
|        | 3     | 100.231             | 2021-02-17 09:10:03        | 7,7               |
| ext    | 4     | 100.230             | 2021-02-17 09:00:03        | 7,3               |
| Ē      | 5     | 100.229             | 2021-02-17 08:50:03        | 6,7               |
| . ÷    | 6     | 100.228             | 2021-02-17 08:40:06        |                   |
|        | 7     | 100.227             | 2021-02-17 08:30:03        | 5,8               |
|        | 8     | 100.226             | 2021-02-17 08:20:03        | 5,3               |
|        | 9     | 100.225             | 2021-02-17 08:10:06        |                   |
|        | 10    | 100.224             | 2021-02-17 08:00:03        | 4,9               |
|        | 11    | 100.223             | 2021-02-17 07:50:03        | 4,9               |
|        | 12    | 100.222             | 2021-02-17 07:40:04        |                   |
|        | 13    | 100.221             | 2021-02-17 07:30:08        | 4,8               |
|        | 14    | 100.220             | 2021-02-17 07:20:03        |                   |
|        | 15    | 100.219             | 2021-02-17 07:10:03        |                   |
|        | 16    | 100.218             | 2021-02-17 07:00:03        | 4,4               |
|        | 17    | 100.217             | 2021-02-17 06:50:03        | 4,5               |
|        | 18    | 100.216             | 2021-02-17 06:40:08        | 4,6               |
|        | 19    | 100.215             | 2021-02-17 06:30:08        | 4,8               |
|        | 20    | 100.214             | 2021-02-17 06:20:04        |                   |
|        | 21    | 100.213             | 2021-02-17 06:10:05        | 4,6               |
|        | 22    | 100.212             | 2021-02-17 06:00:05        | 4,8               |
|        | 23    | 100.211             | 2021-02-17 05:50:03        | 5,1               |
|        | 24    | 100.210             | 2021-02-17 05:40:18        | 5,4               |
|        | 25    | 100.209             | 2021-02-17 05:30:06        | 5,7               |
|        | 26    | 100.208             | 2021-02-17 05:20:08        | 5,9               |
|        | 27    | 100.207             | 2021-02-17 05:10:08        | 5,9               |
|        | 28    | 100.206             | 2021-02-17 05:00:08        | 6,2               |
|        | 29    | 100.205             | 2021-02-17 04:50:05        | 6,5               |
|        | 30    | 100.204             | 2021-02-17 04:40:04        | 6,8               |
|        | 31    | 100.203             | 2021-02-17 04:30:05        | 7,1               |
|        | 32    | 100.202             | 2021-02-17 04:20:06        | 7,3               |
|        | 33    | 100.201             | 2021-02-17 04:10:07        | 7,2               |
|        | 34    | 100.200             | 2021-02-17 04:00:08        | 7,2               |
|        | 35    | 100.199             | 2021-02-17 03:50:11        | 7,2               |
| P      | 36    | 100.198             | 2021-02-17 03:40:08        | 7,3               |
| 9      | 37    | 100.197             | 2021-02-17 03:30:11        | 7,2               |

## Tabellen Optimierung

Gegen Ende dieses Projektes habe ich Kommentare zu den einzelnen Tabellen hinzugefügt. Dadurch sind die einzelnen Tabellen besser verständlich. Dafür habe ich folgenden Befehl verwendet:

ALTER TABLE wetterdaten.humidity COMMENT='Die Luftfeuchtigkeit in meinem Gewächshaus'; ALTER TABLE wetterdaten.soil\_humidity COMMENT='Die Bodenfeuchtigkeit in meinem Gewächshaus'; ALTER TABLE wetterdaten.temperature COMMENT='Die Lufttemperatur in meinem Gewächhaus'; ALTER TABLE wetterdaten.ventilation COMMENT='Die Belüftung in meinem Gewächshaus';

ALTER TABLE wetterdaten.watering COMMENT='Die Bewässerung in meinem Gewächshaus';

Abschließend bekommt man folgenden Überblick über die Tabellen und deren Inhalt.

| aten                       |                                                                                                    | S                                                                                                    | QL Path:                                                                                                    |                                                                                                    |                                                                                                    |
|----------------------------|----------------------------------------------------------------------------------------------------|----------------------------------------------------------------------------------------------------|----------------------------------------------------------------------------------------------------|----------------------------------------------------------------------------------------------------|----------------------------------------------------------------------------------------------------|
| 4 👻                        |                                                                                                    | D                                                                                                    | atabase size:                                                                                                    | 9,8M                                                                                                    |                                                                                                    |
| 4_general_ci               | •                                                                                                    |                                                                                                    |                                                                                                    |                                                                                                    |                                                                                                    |
|                            |                                                                                                    |                                                                                                    |                                                                                                    |                                                                                                    |                                                                                                    |
| me Engine                  | Auto Increment                                                                                            | Data Length                                                                                                    | Description                                                                                                    |                                                                                                    |                                                                                                    |
| InnoDB                     | 91.325                                                                                                    | 3,5M                                                                                                    | Die Luftfeuch                                                                                                    | tigkeit in meinem Gewächsh                                                                                                    | aus                                                                                                    |
| idity InnoDB               | 55.930                                                                                                    | 2,5M                                                                                                    | Die Bodenfeu                                                                                                    | ichtigkeit in meinem Gewäch                                                                                                    | nshaus                                                                                                    |
| ure <u>InnoDB</u>          | 100.234                                                                                                   | 3,5M                                                                                                    | Die Lufttemp                                                                                                    | eratur in meinem Gewächha                                                                                                    | us                                                                                                    |
| n <u>InnoDB</u>            | 774                                                                                                    | 48K                                                                                                    | Die Belüftung                                                                                                    | ) in meinem Gewächshaus                                                                                                    |                                                                                                    |
| InnoDB                     | 4.496                                                                                                    | 160K                                                                                                    | Die Bewässer                                                                                                    | ung in meinem Gewächshau                                                                                                    |                                                                                                    |
|                            |                                                                                                    |                                                                                                    |                                                                                                    |                                                                                                    |                                                                                                    |
|                            |                                                                                                    |                                                                                                    |                                                                                                    |                                                                                                    |                                                                                                    |
|                            |                                                                                                    |                                                                                                    |                                                                                                    |                                                                                                    |                                                                                                    |
| da<br>b4<br>b4<br>ma<br>at | daten<br>b4<br>b4_general_ci<br>mame<br>g<br><u>InnoDB</u><br>tion<br><u>InnoDB</u><br>g<br><u>InnoDB</u> | daten<br>b4_general_ci •<br>hame Engine Auto Increment<br>cy InnoDB 91.325<br>midity InnoDB 55.930<br>ature InnoDB 100.234<br>tion InnoDB 774<br>g InnoDB 4.496 | daten S<br>b4 - S<br>b4_general_ci - Data Length<br>sy InnoDB 91.325 3,5M<br>midity InnoDB 55.930 2,5M<br>ature InnoDB 100.234 3,5M<br>ition InnoDB 774 48K<br>g InnoDB 4.496 160K | daten SQL Path:<br>b4 	 Database size:<br>b4_general_ci 	 Data Length Description<br>sy <u>InnoDB</u> 91.325 3,5M Die Luftfeuch<br>midity <u>InnoDB</u> 55.930 2,5M Die Bodenfeu<br>ature <u>InnoDB</u> 100.234 3,5M Die Lufttempr<br>ion <u>InnoDB</u> 774 48K Die Belüftung<br>g <u>InnoDB</u> 4.496 160K Die Bewässer | daten SQL Path:<br>b4  Database size: 9,8M b4_general_ci b4_general_ci b4_general_ci b4_general_ci b4_general_ci b4_general_ci b4_general_ci b4_general_ci b5_general_ci b5_general_ci b5_general_ci b5_general_ci b5_general_ci b6_general_ci b6_ |

## Bonus

Durch die genaue Archivierung kann man nun verschiedene Abfragen tätigen.

### Messpunkte in einem bestimmten Zeitraum

select \* from wetterdaten.temperature where measurement\_datetime between '2019-07-26 07:30:00' and '2019-07-27 00:00:00'

| Þ      |      | select * from wett  | erdaten.temperature        | -26 07.30.00' and | 12010-07-27 00.00.00 |
|--------|------|---------------------|----------------------------|-------------------|----------------------|
| ).<br> |      | where measurement_  | uaterime between 2019-07   | -20 07.30.00 and  | 2019-07-27 00:00:00  |
| -      |      |                     |                            |                   |                      |
|        | temp | oerature 1 🖾        |                            |                   |                      |
|        |      |                     |                            |                   |                      |
| 451    |      |                     |                            |                   |                      |
| er     |      | 12 temperaturei D 👫 | 🥝 measurement_datetime 🏾 🏌 | 123 temperature 【 |                      |
| Gitt   | 1    | 20.539              | 2019-07-26 07:30:10        | 30,3              |                      |
| Ħ      | 2    | 20.540              | 2019-07-26 07:40:03        | 35,8              |                      |
| 1000   | 3    | 20.541              | 2019-07-26 07:50:08        | 36                |                      |
| ext    | 4    | 20.542              | 2019-07-26 08:00:24        | 37,1              |                      |
| E      | 5    | 20.543              | 2019-07-26 08:10:03        | 38,5              |                      |
|        | 6    | 20.544              | 2019-07-26 08:20:11        | 39                |                      |
|        | 7    | 20.545              | 2019-07-26 08:30:08        | 35,4              |                      |
|        | 8    | 20.546              | 2019-07-26 08:40:08        | 31,1              |                      |
|        | 9    | 20.547              | 2019-07-26 08:50:14        | 30,1              |                      |
|        | 10   | 20.548              | 2019-07-26 09:00:06        | 29,9              |                      |
|        | 11   | 20.549              | 2019-07-26 09:10:06        | 32,1              |                      |
|        | 12   | 20.550              | 2019-07-26 09:20:03        | 34,2              |                      |
|        | 13   | 20.551              | 2019-07-26 09:30:06        | 36,2              |                      |
|        | 14   | 20.552              | 2019-07-26 09:40:09        | 40,9              |                      |
|        | 15   | 20.553              | 2019-07-26 09:50:03        | 44,7              |                      |
|        | 16   | 20.554              | 2019-07-26 10:00:06        | 46,3              |                      |
|        | 17   | 20.555              | 2019-07-26 10:10:13        | 46,9              |                      |
|        | 18   | 20.556              | 2019-07-26 10:20:08        | 43,9              |                      |
|        | 19   | 20.557              | 2019-07-26 10:30:03        | 41                |                      |
|        | 20   | 20.558              | 2019-07-26 10:40:18        | 39,4              |                      |
|        | 21   | 20.559              | 2019-07-26 10:50:11        | 39,5              |                      |
|        | 22   | 20.560              | 2019-07-26 11:00:19        | 39,5              |                      |
|        | 23   | 20.561              | 2019-07-26 11:10:03        | 39,7              |                      |
|        | 24   | 20.562              | 2019-07-26 11:20:06        | 39,9              |                      |
|        | 25   | 20.563              | 2019-07-26 11:30:09        | 40,1              |                      |
|        | 26   | 20.564              | 2019-07-26 11:40:11        | 40,7              |                      |
|        | 27   | 20.565              | 2019-07-26 11:50:11        | 40,9              |                      |
|        | 28   | 20.566              | 2019-07-26 12:00:08        | 41                |                      |
|        | 29   | 20.567              | 2019-07-26 12:10:04        | 40,9              |                      |
|        | 30   | 20.568              | 2019-07-26 12:20:04        | 41                |                      |
|        | 31   | 20.569              | 2019-07-26 12:30:09        | 41,1              |                      |
| -      | 32   | 20.570              | 2019-07-26 12:40:06        | 41,6              |                      |

# Maximalwert aller Messpunkte

| select n   | neasurement_datetime, <mark>n</mark> | <mark>nax</mark> (temperature) <mark>f</mark> r | rom wetterdaten.temperature                  |
|------------|--------------------------------------|-------------------------------------------------|----------------------------------------------|
|            |                                      |                                                 |                                              |
| N          | coloct moscurement datati            | max(tomporatura)                                | from unttordaton tomporature                 |
| Č.         | Select measurement_uatetti           | ie, max(temperature)                            | Irom wetterdaten.temperature                 |
| <b>7</b> + |                                      |                                                 |                                              |
| <u>۳</u>   |                                      |                                                 |                                              |
| 🔝 tem      | perature 1 🙁                         |                                                 |                                              |
|            |                                      | 5.7                                             |                                              |
| *T sele    |                                      | iperature) from wett 22                         | seben Sie einen SQL-Ausdruck ein, um die Erg |
| er         | 🥥 measurement_datetime 🛛 🕄           | 📲 max(temperature) 【 🕻                          |                                              |
| l Git      | 2019-02-21 10:10:02                  | 48,0999984741                                   |                                              |
| ⊞          |                                      |                                                 |                                              |
| - y        |                                      |                                                 |                                              |
| ext        |                                      |                                                 |                                              |

(Vermutlich ein Messfehler)

# Quellen

| 1.  | Informationen über das DBMS MariaDB<br>https://de.wikipedia.org/wiki/MariaDB | [17.02.2021] |
|-----|------------------------------------------------------------------------------|--------------|
| 2.  | Informationen über das System NAS                                            | [17.02.2021] |
| 3.  | Die Funktionalität eines RAID-Systems als sichere                            |              |
|     | Verwaltung von Daten                                                         | [17.02.2021] |
|     | https://de.wikipedia.org/wiki/RAID                                           |              |
| 4.  | Genauere Informationen zu Docker auf Wikipedia                               | [17.02.2021] |
|     | https://de.wikipedia.org/wiki/Docker_%28Software%29                          |              |
| 5.  | MariaDB als Docker-Container auf dem Docker Hub                              | [17.02.2021] |
|     | https://hub.docker.com/_/mariadb                                             |              |
| 6.  | Genauere Informationen zu DBeaver auf Wikipedia                              | [20.02.2021] |
|     | https://en.wikipedia.org/wiki/DBeaver                                        |              |
| 7.  | Mein Internetblog und mehr zu meiner Projektarbeit                           |              |
|     | des autonomen Gewächshauses                                                  | [17.02.2021] |
|     | https://automated.noweck.info/                                               |              |
| 8.  | Das seltzen von Primärschlüsseln unter SQL                                   | [20.02.2021] |
|     | https://www.w3schools.com/sql/sql_primarykey.asp                             |              |
| 9.  | Das erschaffen einer neuen Datenbank unter SQL                               | [20.02.2021] |
|     | https://www.mysqltutorial.org/mysql-create-database/                         |              |
| 10. | Auto Increment zurücksetzen                                                  | [21.02.2021] |
|     | https://stackoverflow.com/questions/8923114/how-to-reset-auto-increme        | nt-in-mysql  |